# BESTELLUNG EINES ZEITSCHRIFTENARTIKELS IM NEBIS recherche KATALOG

Im NEBIS *recherche* Katalog können bei den Bibliotheken, die diese Dienstleistung anbieten, auch Fotokopien von Zeitschriftenartikeln online bestellt werden. *Die Bestellung von Fotokopien ist kostenpflichtig.* 

Falls die HES-SO Wallis über ein Online-Abonnement einer Zeitschrift verfügt (über das Konsortium der Schweizerischen Hochschulbibliotheken), wird in NEBIS *recherche* ein Direktlink auf die Website der Zeitschrift angezeigt. Die Benutzer können so den gewünschten Artikel direkt ausdrucken (dies ist jedoch nur auf einem PC an der HES-SO Wallis oder über ein VPN möglich).

### 1. Verbindung mit dem NEBIS recherche-Katalog

Geben Sie folgende Adresse ein: http://recherche.nebis.ch/

| NEBIS |                             |                 |                      |   |       |                  |
|-------|-----------------------------|-----------------|----------------------|---|-------|------------------|
|       |                             |                 | NEBIS-Verbundkatalog | ~ | Suche | Erweiterte Suche |
| Alle  | <ul> <li>enthält</li> </ul> | ▼ in allen Feld | ern 💌                |   |       |                  |

Der Katalog schlägt eine einfache Wortsuche über alle Felder der bibliografischen Angaben (Urheber, Titel, Thema usw.) vor.

Folgender Artikel wird gesucht:

In: Planung + Produktion, 49, 3, 2001, SS. 12-13 H.-P. Legler. Mobile business – das Tool für das 21. Jahrhundert

### 2. Katalogabfrage

Einzelne Zeitschriftenartikel sind auf NEBIS nicht erfasst. Um einen Artikel zu finden, müssen Sie deshalb nach dem Zeitschriftentitel suchen.

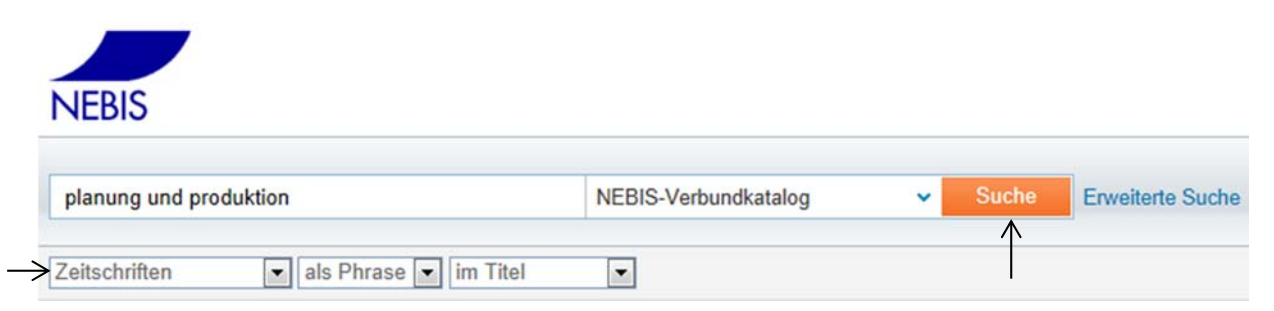

- Geben Sie den Titel der Zeitschrift ein.
- Wählen Sie aus dem Drop-Down-Menü die entsprechenden Optionen aus.
- Klicken Sie auf Suche, um die Suche zu starten.

| planung und produktion                                                                                                    | NEBIS-Verbundkatalog                                                                                                    | <ul> <li>Such</li> </ul>                     | Erweiterte Suche                                            |
|----------------------------------------------------------------------------------------------------|----------------------------------------------------------------------------------------------------|----------------------------------------------|-------------------------------------------------------------|
| Zeitschriften 💽 als Phrase 💽 i                                                                                                    | im Titel                                                                                                    |                                              |                                                             |
| 2 Ergebnisse NEBIS-Verbundkatalog                                                                                                    |                                                                                                    |                                              | sortiert nach: Relevanz 🗸                                   |
| Planung + Produktion : P+P :                                                                                                    | Fachzeitschrift für Informationsverarbeit                                                                                                    | ung, Organisation                            | n. Produktionstechnik, Rationalisierung, Qualitä            |
| Schweizerischer Verband für da<br>1968-2003<br>verfügbar<br>Standorte & Bestellung Detai                                                                                                    | s Arbeitsstudium ; Schweizerischer Verband                                                                                                    | d für das Arbeitsstu                         | udium ; Association Suisse pour l'Etude du Travail          |
| Schweizerischer Verband für da<br>1968-2003<br>verfügbar<br>Standorte & Bestellung Detai<br>VT Verfahrenstechnik : Zeitscl<br>Fachgemeinschaft Apparatebau<br>1967-1983<br>Verfügbarkeit prüfen                                                               | s Arbeitsstudium ; Schweizerischer Verband<br>ils<br>h <mark>rift für den Ingenieur in Entwicklung, Pl</mark><br>(Verein Deutscher Maschinenbauanstalten | d für das Arbeitsstu<br>anung und Produ<br>) | ıdium ; Association Suisse pour l'Etude du Travail<br>ktion |
| Schweizerischer Verband für da<br>1968-2003<br>verfügbar<br>Zeitschrift<br>Standorte & Bestellung Detai<br>VT Verfahrenstechnik : Zeitsch<br>Fachgemeinschaft Apparatebau<br>1967-1983<br>Verfügbarkeit prüfen<br>Zeitschrift<br>Standorte & Bestellung Detai | s Arbeitsstudium ; Schweizerischer Verband<br>ils<br>hrift für den Ingenieur in Entwicklung, Pl<br>(Verein Deutscher Maschinenbauanstalten               | d für das Arbeitsstu<br>anung und Produ<br>) | ıdium ; Association Suisse pour l'Etude du Trava            |

- Klicken Sie auf den Titel der gesuchten Zeitschrift, um die Einzelheiten des Treffers anzuzeigen.

| planung und produk                                                                | tion                                                                               |                                                               | NEBIS-Verbundkatalog                                                             | ~           | Suche                      | Erweiterte Suche                                                     |
|-----------------------------------------------------------------------------------|------------------------------------------------------------------------------------|---------------------------------------------------------------|----------------------------------------------------------------------------------|-------------|----------------------------|----------------------------------------------------------------------|
| Zeitschriften                                                                     | <ul> <li>als Phrase</li> </ul>                                                     | im Titel                                                      |                                                                                  |             |                            |                                                                      |
| Planung + Produktio<br>Schweizerischer Verba<br>1968-2003<br>verfügbar            | n : P+P : Fachze<br>and für das Arbei                                              | eitschrift für Info<br>itsstudium Schwe                       | rmationsverarbeitung, Organis<br>izerischer Verband für das Ärbei                | sation, Pro | oduktionste<br>Association | echnik, Rationalisierung, Qualität<br>Suisse pour l'Etude du Travail |
| Standorte & Bestellun                                                             | g Details                                                                          |                                                               |                                                                                  |             |                            |                                                                      |
| Titel: Planung + F<br>Titelvariante: Pla<br>P+P<br>Paralleltitel 1968-1           | Produktion : P+P<br>nung und Produk<br>975 : Etude et pro                          | : Fachzeitschrift f<br>ction<br>oduction                      | ür Informationsverarbeitung, Org                                                 | anisation,  | Produktions                | stechnik, Rationalisierung, Qualität                                 |
| Verknüpfte Titel:<br>Ort, Verlag: Heide                                           | Früherer Titel: D<br>en : Publica Pres                                             | er Betriebsfachm<br>s                                         | ann ; Späterer Titel: Technische                                                 | Rundscha    | iu ;                       |                                                                      |
| Sprache: Undefin                                                                  | ierte Sprache ; U                                                                  | Indefinierte Sprac                                            | che ; Undefinierte Sprache                                                       |             |                            |                                                                      |
| Beschreibung: U<br>Typ: Zeitschrift                                               | rsprüngl. Hrsg. u                                                                  | nd Impressum: Z                                               | ürich: Schweizerischer Verband                                                   | von Betrie  | bsfachleute                | n                                                                    |
| Umfang: Jg. 16, N<br>Identifier: ISSN: (                                          | Nr. 1 (Jan. 1968)-<br>1939-5156                                                    | Jg. 51, Nr. 11/12                                             | (Dez. 2003) / Monatlich                                                          |             |                            |                                                                      |
| Urheber: Schweiz<br>Schweizerischer Vo<br>Association Suisse                      | erischer Verban<br>erband für das Ar<br>pour l'Etude du                            | d für das Arbeitss<br>beitsstudium ;<br>Travail               | studium ;                                                                        |             |                            |                                                                      |
| Schlagwörter: PF                                                                  | RODUKTIONSPL                                                                       | ANUNG (PRODU                                                  | JKTION): 65,04.07.1                                                              |             |                            |                                                                      |
| Bestand: ETH-Bil<br>HES-SO VS, Scien<br>Lib4RI: PSI (Villige<br>ZHAW Bibliothek V | bliothek, Magazir<br>ces de l'ingénieu<br>n)   Z 579   3 Jge<br>/irtschaft   Z 080 | n Hauptgebäude  <br>ir   Vol. 43 no. 12(<br>  7 (1998)-12(200 | P 412437   16 (1968)-51 (2003)<br>(1995)-vol. 51 no. 12(2003)<br>03); lückenhaft |             |                            |                                                                      |

- Klicken Sie auf <u>Standorte & Bestellung</u> um die Liste aller Exemplare dieser Zeitschrift, die sich in den verschiedenen Bibliotheken des Netzwerks befinden, sowie deren Verfügbarkeit anzuzeigen.

- Sortieren Sie die Ergebnisse nach Jahr, um nur die Zeitschriften von 2001, dem Erscheinungsjahr des gesuchten Artikels, anzuzeigen.

Planung + Produktion : P+P : Fachzeitschrift für Informationsverarbeitung, Organisation, Produktionstechnik, Rationalisierung, Qualität Schweizerischer Verband für das Arbeitsstudium; Schweizerischer Verband für das Arbeitsstudium; Association Suisse pour l'Etude du Travail 1968-2003

#### Standorte & Bestellung Details

|                                             |              | Contraction Contraction |                 |                       |
|---------------------------------------------|--------------|-------------------------|-----------------|-----------------------|
| ETH-Bibliothek<br>Bestand:16 (1968)-51 (200 | 3);          | I                       | I               |                       |
| Signatur                                    | Beschreibung | Standort                | Benutzung       | Ausleihstatus         |
| P 412437                                    | 51 (2003)    | Magazin                 | Ausleihe 3 Tage |                       |
| P 412437                                    | 50 (2002)    | Magazin                 | Ausleihe 3 Tage |                       |
| P 412437                                    | 49 (2001)    | Magazin                 | Ausleihe 3 Tage |                       |
| ▶ P 412437                                  | 48 (2000)    | Magazin                 | Ausleihe 3 Tage |                       |
| P 412437                                    | 47 (1999)    | Magazin                 | Ausleihe 3 Tage |                       |
| ▶ P 412437                                  | 46 (1998)    | Magazin                 | Ausleihe 3 Tage |                       |
| P 412437                                    | 45 (1997)    | Magazin                 | Ausleihe 3 Tage |                       |
| ▶ P 412437                                  | 44 (1996)    | Magazin                 | Ausleihe 3 Tage |                       |
| P 412437                                    | 43 (1995)    | Magazin                 | Ausleihe 3 Tage |                       |
| ▶ P 412437                                  | 42 (1994)    | Magazin                 | Ausleihe 3 Tage |                       |
| P 412437                                    | 41 (1993)    | Magazin                 | Ausleihe 3 Tage |                       |
| ▶ P 412437                                  | 40 (1992)    | Magazin                 | Ausleihe 3 Tage |                       |
| P 412437                                    | 39 (1991)    | Magazin                 | Ausleihe 3 Tage |                       |
| P 412437                                    | 38 (1990)    | Magazin                 | Ausleihe 3 Tage |                       |
| P 412437                                    | 37 (1989)    | Magazin                 | Ausleihe 3 Tage |                       |
| ▶ P 412437                                  | 36 (1988)    | Magazin                 | Ausleihe 3 Tage |                       |
| P 412437                                    | 35 (1987)    | Magazin                 | Ausleihe 3 Tage |                       |
| ▶ P 412437                                  | 34 (1986)    | Magazin                 | Ausleihe 3 Tage |                       |
| P 412437                                    | 33 (1985)    | Magazin                 | Ausleihe 3 Tage |                       |
| ▶ P 412437                                  | 32 (1984)    | Magazin                 | Ausleihe 3 Tage |                       |
|                                             |              |                         |                 | Maltere Evenelare and |

Planung + Produktion : P+P : Fachzeitschrift für Informationsverarbeitung, Organisation, Produktionstechnik, Rationalisierung, Qualität Schweizerischer Verband für das Arbeitsstudium; Schweizerischer Verband für das Arbeitsstudium; Association Suisse pour l'Etude du Travail 1968-2003

Standorte & Bestellung Details Jahr. 2001 💌 Band: alle 💌 💷 Filter: Bibliothek: alle ETH-Bibliothek ---Bestand:16 (1968)-51 (2003); Signatur Beschreibung Standort Benutzung Ausleihstatus P 412437 49 (2001) Magazin Ausleihe 3 Tage HES-SO VS, Haute Ecole d'Ingénierie de Sion Bestand:Vol. 43 no. 12(1995)-vol. 51 no. 12(2003); Beschreibung Jg. 49 Nr. 12 (2001) Dez. Index Jg. 49 Nr. 11 (2001) Nov. Benutzung Ausleihe 2 Wochen Ausleihstatus Signatur Standort Ausleihe 2 Wochen > Jg. 49 Nr. 10 (2001) Okt. Ausleihe 2 Wochen Þ Þ Jg. 49 Nr. 9 (2001) Sept. Ausleihe 2 Wochen Þ Jg. 49 Nr. 7/8 (2001) Juli/Aug. Ausleihe 2 Wochen \* Jg. 49 Nr. 6 (2001) Juni Ausleihe 2 Wochen Þ Jg. 49 Nr. 5 (2001) Mai Ausleihe 2 Wochen • Jg. 49 Nr. 4 (2001) Apr. Ausleihe 2 Wochen Jg. 49 Nr. 3 (2001) März Ausleihe 2 Wochen Þ. Jg. 49 Nr. 2 (2001) Feb. . Ausleihe 2 Wochen • Jg. 49 Nr. 1 (2001) Jan. Ausleihe 2 Wochen

#### Standorte & Bestellung Details

| Filter: Bibliothek: alle                  |                           | Jahr: 2001 Band: all | le 💌 Fillem                  |                                                                 |                                                              |                                                    |
|-------------------------------------------|---------------------------|----------------------|------------------------------|-----------------------------------------------------------------|--------------------------------------------------------------|----------------------------------------------------|
| ETH-Bibliothek<br>Bestand:16 (1968)-51 (2 | 2003):                    |                      |                              |                                                                 |                                                              | Verfügbar                                          |
| Signatur<br>P 412437                      | Beschreibung<br>49 (2001) | Standort<br>Magazin  | Benutzung<br>Ausleihe 3 Tage | Ausleihstatus                                                   | Materialart<br>Zeitschriftenband                             | Bestelloptionen<br>Bitte anmelden, um zu besteller |
| - Sign                                    | atur                      |                      |                              | Befindet sich auf<br>der Signatur kanr<br>gefunden werden       | dem Buchrücken. A<br>n das Buch in der Bi<br>n.              | Anhand<br>ibliothek                                |
| - Beso                                    | chreibung                 |                      |                              | Gibt Volumen, Ba<br>der Zeitschrift an.                         | and und Erscheinun                                           | gsjahr                                             |
| - Stan                                    | ndort                     |                      |                              | Gibt an, wo sich o befindet.                                    | das Exemplar gena                                            | u                                                  |
| - Ben                                     | utzung                    |                      |                              | Ausleihdauer des                                                | Exemplars.                                                   |                                                    |
| - Ausl                                    | leihstatus                |                      |                              | Gibt an, ob und b<br>ausgeliehen ist. V<br>ist, befindet sich o | is wann das Exemp<br>Venn kein Datum ar<br>das Dokument im R | blar<br>ngegeben<br>egal.                          |
| - Mate                                    | erialart                  |                      |                              | Gibt die Art des D                                              | Ookuments an.                                                |                                                    |
| - Best                                    | telloptionen              |                      |                              | Bestelloptionen d                                               | es Exemplars.                                                |                                                    |
| 3. Be:                                    | stellung des Artil        | kels                 |                              |                                                                 |                                                              |                                                    |

- -
- Klicken Sie auf <u>Bitte Anmelden, um zu bestellen</u>, um den Artikel online zu bestellen oder ein ausgeliehenes Exemplar zu reservieren.
  - Verfügbar

Bestelloptionen

Bitte anmelden, um zu bestellen

|               | Bibliotheks-Login            |                              |  |
|---------------|------------------------------|------------------------------|--|
| $\rightarrow$ | Via NEBIS-/ IDS-Login        |                              |  |
| Í             | Benutzer- oder Ausweisnummer | Passwort                     |  |
|               |                              |                              |  |
|               | Anmelden                     |                              |  |
|               | Passwort vergessen?          |                              |  |
|               | IDS-Verbünde                 |                              |  |
|               |                              |                              |  |
|               | Via Institutions- oder       | ibraries.ch-Login            |  |
| $\rightarrow$ | HES-SO - Haute École Spéci   | alisée de Suisse occidentale |  |
|               | Connexion                    |                              |  |
|               |                              |                              |  |

Die Studierenden und das Personal der HES-SO Wallis können sich über <u>Via Institutions- oder</u> <u>libraries.ch-Login</u> (HES-SO) mit ihrem AAI-Login verbinden. Die anderen Benutzer/innen können sich mit ihrer Benutzer- oder Ausweisnummer und ihrem Passwort über <u>Via NEBIS-/ IDS-Login</u> verbinden. - Klicken Sie anschliessend auf <u>Ausleihe : Kopierauftrag.</u> Ein Bestell- / Reservationsformular mit Ihrem Namen wird geöffnet.

| ETH-Bibliothek<br>Bestand:16 (1968)-5 | 1 (2003);    |          |                 |               |                   | Verfügbar              |
|---------------------------------------|--------------|----------|-----------------|---------------|-------------------|------------------------|
| Signatur                              | Beschreibung | Standort | Benutzung       | Ausleihstatus | Materialart       | Bestelloptionen        |
| ▶ P 412437                            | 49 (2001)    | Magazin  | Ausleihe 3 Tage |               | Zeitschriftenband | Ausleihe Kopierauftrag |

- Bei der Bestellung der Kopien haben Sie die Wahl zwischen E-Mail-Versand und Postversand (Achtung – diese Dienstleistungen sind kostenpflichtig). Die Versandart "E-Mail" ist nur möglich, wenn die E-Mail-Adresse im Benutzungskonto eingetragen wurde. Wählen Sie "Postversand", um den oder die bestellten Artikel zugesandt zu bekommen.

| Bestelloptionen: Ausleihe                                    |               |                          |     |                                                                                                    |
|--------------------------------------------------------------|---------------|--------------------------|-----|----------------------------------------------------------------------------------------------------|
| Kopierauftrag - Haute Ecole d'Ingénierie                     |               |                          |     |                                                                                                    |
| * Pflichtfelder                                              |               |                          |     |                                                                                                    |
| Versandart                                                   | •             | E-Mail (kostenpflichtig) |     | Versandart E-MAL:<br>Nur möglich bei im Benutzungskonto eingetragener E-Mail-Adresse.<br>Keine Kopien ganzer Bücher (Copyright) |
| Geben Sie weitere Informationen ein:                         |               |                          |     |                                                                                                    |
| Autor des Artikels                                           |               | Legler HP.               |     |                                                                                                    |
| Titel des Artikels                                           |               | Mobile business          |     |                                                                                                    |
| Seiten                                                       |               | 12-13                    |     |                                                                                                    |
| Notiz Band-/Jahresangaben (Zeitschriften)                    |               |                          |     |                                                                                                    |
| Weitere Info                                                 |               |                          | · • |                                                                                                    |
| Bitte beachten Sie die <u>Gebührenordnungen</u> in den NEBIS | Bibliotheken. | ОК                       |     |                                                                                                    |

Fehlt "Versandart"? Bitte beachten Sie die Bestellinformation der Bibliotheken der Universität Zürich.

- Füllen Sie das Formular aus. Es kann vorkommen, dass
  - weder der Titel noch der Autor des Artikels bekannt sind. In diesem Fall müssen zumindest die Seiten des Artikels angegeben werden, damit die Bestellung versandt werden kann.
  - nur der Titel und der Autor des Artikels bekannt sind. In diesem Fall muss in das Pflichtfeld "Seiten" die Anmerkung "unbekannt" eingegeben werden, damit die Bestellung versandt werden kann.
- Klicken Sie auf <u>Ok</u>, um die Bestellung abzuschicken.
- Sie erhalten eine Bestell- bzw. Reservationsbestätigung.

| tandorte & Bestel | llung Details       |  |
|-------------------|---------------------|--|
| Bestelloptionen:  | Ausleihe            |  |
|                   |                     |  |
|                   | N Altien enfelowiek |  |
|                   | Action erroigreich. |  |
|                   |                     |  |

### 4. Online-Abonnemente von Zeitschriften (Konsortium)

- Suchen Sie mittels der Suchfunktion des Konsortiums gemäss den obenstehenden Angaben nach der gewünschten Zeitschrift.

### Allgemeine Ressourcen

Ressourcen nach Studiengang

- Systemtechnik (SYND) sowie Energie und Umwelttechnik (ETE)
- Life Technologies (TEVI)

## **Zeitschriften**

#### Zeitschriftren im Volltext

Ca. 10'000 elektronische Zeitschriften sind im Volltext für die Fachhochschulen lizenziert. Die Zeitschriften sind entweder beim Verlag als Sammlung abonniert, oder sie sind über bibliografische Datenbanken, die auch Volltexte enthalten, zugänglich. Die verfügbaren Jahrgänge sind je nach Verlag und teilweise auch je nach Zeitschrift verschieden.

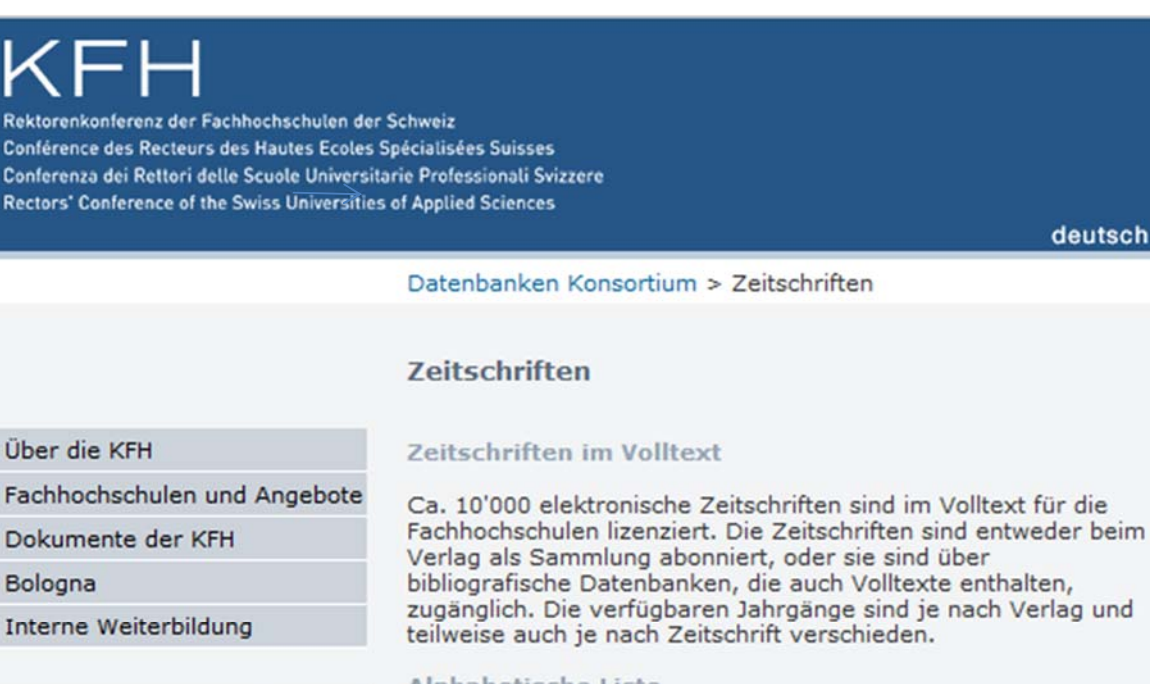

# Datenbanken Konsortium

### Zeitschriften

e-Books

Zugang und Suchtipps

Suchen cellulose

### Zeitschriften

Informationen

- Cellulose (Volltext ab 1997)
- zurück

Verlag als Sammlung abonniert, oder sie sind über bibliografische Datenbanken, die auch Volltexte enthalten, zugänglich. Die verfügbaren Jahrgänge sind je nach Verlag und

deutsch

### Alphabetische Liste

### ABCDEFGHIJKLMNOPORSTUVWXYZ

Suche nach einzelnen Zeitschriften

Bitte geben Sie ein Wort aus dem Titel der Zeitschrift ein

| D Springer Link                                                                                                    | Sign up / Log in  ♥ English  ♥ | Academic edition 👻 |
|----------------------------------------------------------------------------------------------------|--------------------------------|--------------------|
| Search Q 🕏                                                                                                    |                                |                    |
| Home   Contact Us                                                                                                    |                                |                    |
| S Browse Volumes & Issues                                                                                                    | ⇒ 1                            | ٩                  |
| Cellulose                                                                                                    | Cellulose                      |                    |
| ISSN: 0969-0239 (Print) 1572-882X (Online)                                                                                                    |                                |                    |
| Description                                                                                                    | within the                     |                    |
| Cellulose is an international journal devoted to the dissemination of research and scientific and technological progress in the field of cellulose and related naturally occurring polymers. The journal is | Look X                         | >                  |
| concerned with the pure and applied science of cellulose and related naturally occurring polymers. The journal is                                                                                           | Q lenge                        |                    |
| development of relevant new technologies. This includes the chemistry, blochemistry, physics and<br>materials science of cellulose show all                                                                 | Colour Vers                    |                    |
|                                                                                                    | Other actions                  |                    |
| 21 Volumes 98 Issues 1,849 Articles available from 1994 - 2014<br>Find your Volume or Issue                                                                                                    | » Register for Journal Upda    | ates 🖸             |
| Volume         Issue         Q         Browse Volumes & Issues                                                                                                    | » About This Journal           |                    |
|                                                                                                    | Share                          |                    |
| Latest Articles                                                                                                    | 🗗 🔽 🛅                          |                    |

P.S. Der Zugriff ist nur von einem PC an der HES-SO Wallis aus oder über ein VPN möglich (weitere Informationen dazu erhalten Sie in der Mediathek).